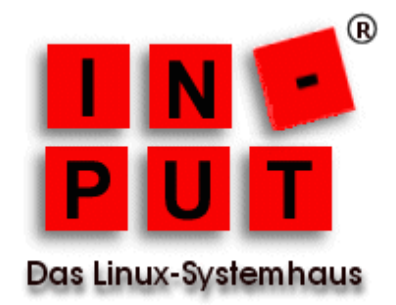

## Installation und Inbetriebnahme der virtuellen Appliance mit Ciphermail auf Ubuntu 16.04. LTS

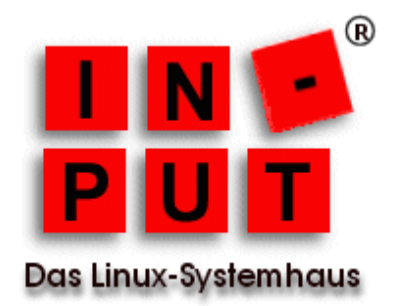

## 1. Einleitung

Die vorliegende Dokumentation beschreibt die Installation der virtuellen Maschine mit einer Ciphermail 4.x.x Installation auf einem Ubuntu 16.04. LTS.

Die Installation kann mit dem vSphere Client in den Versionen 5.x und 6.x durchgeführt werden. In dieser Anleitung wird die Vorgehensweise auf einem ESXi 5.0.0 (IP-Adresse 192.168.0.100) dargestellt, die virtuellen Maschinen befinden sich in einem Datastore unter /vmfs/volumes/datastore1.

## 2. Download

Die jeweils aktuelle Version der virtuellen Maschine können Sie unter der Adresse *https://www.ciphermail.info/downloads.html* herunterladen.

Zum Zeitpunkt der Erstellung dieser Dokumentation lautet der Link für den Download

https://www.ciphermail.info/downloads/Ciphermail-4.1.2-1-Ubuntu-16.04.zip

## 3. Installation

Nachdem Sie die virtuelle Maschine herunter geladen haben, entpacken Sie das ZIP-Archiv, dabei wird der Ordner *Ciphermail-4.1.2-1-Ubuntu-16.04* mit den Dateien *Ciphermail-4.1.2-1-Ubuntu-16.04-flat.vmdk* und *Ciphermail-4.1.2-1-Ubuntu-16.04.vmdk* angelegt.

Kopieren Sie diesen Ordner auf Ihren ESXi Host, in eines der Datastore-Verzeichnisse. Da wir das Archiv auf einem Linux-System entpacken, lauten die Befehle wie folgt:

unzip Ciphermail-4.1.2-1-Ubuntu-16.04.zip scp -r Ciphermail-4.1.2-1-Ubuntu-16.04 192.168.0.100:/vmfs/volumes/datastore1/

Auf einem Windows System kann man für das Übertragen des Ordners beispielsweise WinSCP nutzen.

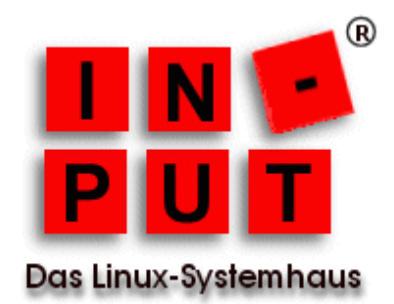

Legen Sie nun im vSphere Client auf dem ESXi eine neue virtuelle Maschine an und wählen Sie für die Konfiguration *Benutzerdefiniert*.

| chine auswählen                                                                                                    |                                                                                                    |                                                                                                    |
|----------------------------------------------------------------------------------------------------|----------------------------------------------------------------------------------------------------|----------------------------------------------------------------------------------------------------|
| inguration<br>Typisch<br>Erstellen Sie eine neue virtuelle Maschine mit den gängigsten Geräten und Konfigurationsoptionen.<br>Benutzerdefiniert<br>Erstellen Sie eine neue virtuelle Maschine mit zusätzlichen Geräten oder bestimmten Konfigurationsoptionen |                                                                                                    |                                                                                                    |
| h                                                                                                    | iguration<br><b>Typisch</b><br>Erstellen Sie eine neue virtuelle Maschine mit den gängigsten Geräten und Konfigurationsoptionen.<br><b>Benutzerdefiniert</b><br>Erstellen Sie eine neue virtuelle Maschine mit zusätzlichen Geräten oder bestimmten Konfigurationsoptionen | iguration<br><b>Typisch</b><br>Erstellen Sie eine neue virtuelle Maschine mit den gängigsten Geräten und Konfigurationsoptionen.<br><b>Benutzerdefiniert</b><br>Erstellen Sie eine neue virtuelle Maschine mit zusätzlichen Geräten oder bestimmten Konfigurationsoptionen. |

Vergeben Sie im nächsten Schritt einen aussagekräftigen Namen für die neue virtuelle Maschine.

| Neue virtuelle Maschine erst<br>Name und Speicherort<br>Geben Sie einen Namen und                                                                                                    | tellen — 🗆 :<br>1 einen Speicherort für diese virtuelle Maschine an.                                                                                                    | × |
|----------------------------------------------------------------------------------------------------|----------------------------------------------------------------------------------------------------|---|
| Konfiguration<br>Name und Speicherort<br>Speicher<br>Version der virtuellen Maschine<br>Gastbetriebssystem<br>CPUs<br>Arbeitsspeicher<br>Netzwerk<br>SCSI-Controller<br>Festplatte auswählen | Name:<br>Ciphermail-4.1.2-1 auf Ubuntu 16.04<br>Namen von virtuellen Maschinen können bis zu 80 Zeichen enthalten und müssen innerhalb jedes VM-Ordners von vCenter<br>Server eindeutig sein.<br>VM-Ordner können nicht angezeigt werden, wenn eine direkte Verbindung zum Host besteht. Um VM-Ordner anzeigen und<br>Speicherort für diese VM angeben zu können, stellen Sie eine Verbindung zum vCenter Server her. |   |

Wählen Sie nun den Speicherbereich aus, auf den Sie die virtuelle Maschine kopiert haben. In unserem Beispiel ist dies *datastore1*.

| Neue virtuelle Maschine erst               | ellen    |                     |                       |               |              |           |       | - 0               | ×        |
|--------------------------------------------|----------|---------------------|-----------------------|---------------|--------------|-----------|-------|-------------------|----------|
| Speicher<br>Zielspeicher für die Dateien ( | der virt | tuellen Maschine a  | auswählen             |               |              |           |       |                   |          |
|                                            |          |                     |                       |               |              |           |       |                   |          |
| Konfiguration                              | Zielspe  | eicher für die Date | eien der virtuellen M | aschine auswä | ihlen:       |           |       |                   |          |
| Name und Speicherort                       | Nam      | e                   | Laufwerkst            | Kapazität     | Bereitgestel | Frei      | Тур   | Thin Provisioning | Zugriff  |
| Version der virtuellen Masching            | B        | datastore1          | Nicht-SSD             | 674,75 GB     | 508,49 GB    | 199,00 GB | VMFS3 | Unterstützt       | Einzelho |
| Gastbetriebssystem                         | ă        | NFS@IBM2            | Unbekannt             | 266,54 GB     | 153,35 GB    | 113,20 GB | NFS   | Unterstützt       | Einzelho |
| CPUs                                       | Ĩ.       | NFS@QNAP            | Unbekannt             | 2,68 TB       | 1,63 TB      | 1,06 TB   | NFS   | Unterstützt       | Einzelho |
| Arbeitsspeicher                            | i i i    | TestVMS             | Unbekannt             | 5,43 TB       | 366,53 GB    | 5,08 TB   | NFS   | Unterstützt       | Einzelho |
| Netzwerk                                   | <u>۲</u> |                     |                       |               |              |           |       |                   |          |
| SCSI-Controller                            |          |                     |                       |               |              |           |       |                   |          |
| Festplatte auswählen                       |          |                     |                       |               |              |           |       |                   |          |
| Bereit zum Abschließen                     |          |                     |                       |               |              |           |       |                   |          |
|                                            |          |                     |                       |               |              |           |       |                   |          |

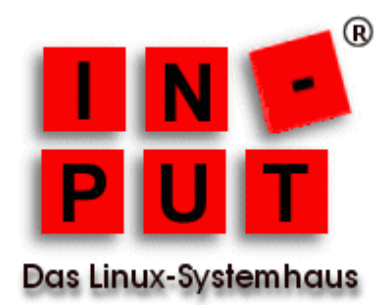

Da die Installation, wie zuvor erwähnt, auf einem ESXi 5.0 erfolgt, wählen Sie als Version der virtuellen Maschine die Version 8.

| Neue virtuelle Maschine erst<br>Version der virtuellen Masc                                              | ellen – 🗆 X<br>hine                                                                                                    |
|----------------------------------------------------------------------------------------------------|----------------------------------------------------------------------------------------------------|
| Konfiguration<br>Name und Speicherort<br>Speicher<br>Version der virtuellen Mas<br>Gastbetriebssystem    | Version der virtuellen Maschine Dieser Host oder Cluster unterstützt mehr als eine Version der virtuellen Maschine von VMware. Geben Sie die Version der<br>zu verwendenden virtuellen Maschine an.                                                                                                    |
| CPUs<br>Arbeitsspeicher<br>Netzwerk<br>SCSI-Controller<br>Festplatte auswählen<br>Bereit zum Abschließen | Version der virtuellen Maschine: 7 Diese Version lauft auf VMware ESX(ESX) 4.0 und höher. Diese Version wird empföhlen, wenn Sie Speicher oder virtuelle Maschinen gemeinsam mit ESX/ESX ibs Version 4.1 nutzen mödhten.     Version Ruft auf VMware ESX ESX und höher. Wählen Sie diese Version, wenn Sie die neuesten Funktionen für virtuelle Maschinen benötigen und keine Migration auf ESX/ESX 4 erforderlich ist. |

Bei dem vorinstallierten System handelt es sich um ein Ubuntu 16.04 LTS 64bit, entsprechend wählen Sie die Einstellungen für das Gastbetriebssystem.

| 🕜 Neue virtuelle Maschine ers                                                                                                    | tellen                                                                                                    | _         |            | $\times$ |
|----------------------------------------------------------------------------------------------------|----------------------------------------------------------------------------------------------------|-----------|------------|----------|
| Gastbetriebssystem<br>Geben Sie das Gastbetriebs                                                                                                    | ssystem an, das auf dieser virtuellen Maschine genutzt werden soll                                                                                                    | der virtu | uellen Mas | chine: 8 |
| Konfiguration<br>Name und Speicherort<br>Speicher<br>Version der virtuellen Maschine<br>GPUs<br>Arbeitsspeicher<br>Netzwerk<br>SCSI-Controller<br>Festplatte auswählen<br>Bereit zum Abschließen | Gastbetriebssystem:<br>Windows<br>Linux<br>Andere<br>Version:<br><u>Ubuntu Linux (64-8it)</u><br>Durch das Identifizieren des Gastbetriebssystems kann der Assistent passende Vorgaben für die Installa<br>Betriebssystems vorsehen. | ation de  | s          |          |

Für die Inbetriebnahme übernehmen Sie die Vorgaben hinsichtlich der Anzahl der virtuellen Sockets und der Anzahl der Kerne pro virtuellem Socket.

| Neue virtuelle Maschine erst                                                                             | tellen                                                                                                    |                                                  | - 🗆 ×                           |
|----------------------------------------------------------------------------------------------------|----------------------------------------------------------------------------------------------------|--------------------------------------------------|---------------------------------|
| CPUs<br>Wählen Sie die Anzahl der v                                                                      | irtuellen CPUs für die virtuelle Maschine aus.                                                                                                    |                                                  | Version der virtuellen Maschine |
| Konfiguration<br>Name und Speicherort<br>Speicher                                                        | Anzahl der virtuellen Sockets:                                                                                                    | 1 •                                              |                                 |
| Version der virtuellen Maschine<br>Gastbetriebssystem                                                    | Anzahl der Kerne pro virtuellem Socket:                                                                                                    | 1                                                |                                 |
| CPUs<br>Arbeitsspeicher<br>Netzwerk<br>SCSI-Controller<br>Festplatte auswählen<br>Bereit zum Abschließen | Gesamtzahl der Kerne:<br>Die Anzahl der virtuellen CPUs, die Sie z<br>hinzufügen können, hängt von der Anz<br>auf dem Host und der Anzahl der von d<br>Gastbetriebssystem unterstützten CPU | 1<br>zu einer VM<br>ahl der CPUs<br>lem<br>s ab. |                                 |
|                                                                                                    | Die auf dieser Seite angegebene virtue<br>CPU-Konfiguration verstößt möglicherw<br>die Lizenz des Gastbetriebssystems.                                                                      | lle<br>eise gegen                                |                                 |
|                                                                                                    | Klicken Sie auf 'Hilfe' für weitere Inform<br>die Anzahl der Prozessoren, die von ve<br>Gastbetriebssystemen unterstützt wird                                                               | ationen über<br>rschiedenen                      |                                 |

in-put GbR Das Linux-Systemhaus http://www.in-put.de/ kontakt@in-put.de

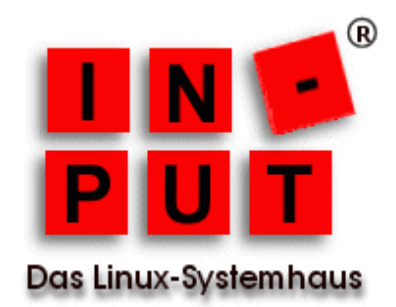

Da Ciphermail in der Programmiersprache Java geschrieben wurde und das System zudem den Tomcat Server verwendet, empfehlen wir als Arbeitsspeicher mindestens 4 GB.

| Neue virtuelle Maschine e                            | rstellen           |                                                                      | -                |             | $\times$ |
|------------------------------------------------------|--------------------|----------------------------------------------------------------------|------------------|-------------|----------|
| Arbeitsspeicher<br>Konfigurieren Sie die Arbe        | itsspeichergröße d | er virtuellen Maschine.                                              | Version der virl | tuellen Mas | chine:   |
| Konfiguration                                        | Arbeitsspeiche     | rkonfiguration                                                       |                  |             |          |
| Name und Speicherort<br>Speicher                     | 1011 GB            | Größe des 409€ ★ MB ▼                                                |                  |             |          |
| Version der virtuellen Maschin<br>Gastbetriebssystem | 512 GB             | Empfohlene Maximalmenge für dieses<br>◀ Gastbetriebssystem: 1011 GB. |                  |             |          |
| CPUs<br>Arbeitsspeicher                              | 128 68             | 🖌 Empfohlene Maximalmenge für optimale Leistung: 53236 MB.           |                  |             |          |
| Netzwerk<br>SCSI-Controller                          | 64 GB              | Empfohlene Standardmenge für dieses<br>d Gastbetriebssystem: 1 GB.   |                  |             |          |
| Festplatte auswählen<br>Bereit zum Abschließen       | 32 GB-             | Empfohlene Mindestmenge für dieses<br>Gastbetriebssystem: 256 MB.    |                  |             |          |
|                                                      | 16 GB-             |                                                                      |                  |             |          |
|                                                      | 8 GB -             |                                                                      |                  |             |          |
|                                                      | 4 GB               |                                                                      |                  |             |          |

Die Voreinstellung für die Netzwerkkarte können Sie übernehmen.

| 🖉 Neue virtuelle Maschine ers                                                                                                    | tellen                                                                                                    |                                                                                                    | -          |             | ×        |
|----------------------------------------------------------------------------------------------------|----------------------------------------------------------------------------------------------------|----------------------------------------------------------------------------------------------------|------------|-------------|----------|
| Netzwerk<br>Welche Netzwerkverbindun                                                                                                    | gen werden von der virtuellen Maschine verwendet?                                                                                                    | Versi                                                                                              | on der vir | tuellen Mas | chine: 8 |
| Konfouration<br>Name und Speicherort<br>Speicher<br>Version der virtuellen Maschne<br>Gasbeltriebenstem<br>CFLs<br>Arbeitasseicher<br>Netzwerk<br>ScSI-Controller<br>Perstpatte auswihlen<br>Bereit zum Abschleßen | Netzwerkverbindungen erstellen<br>Wie viele Netzwerkkarten möchten Sie anschließen? 1<br>Netzwerk Adap<br>1: VM Network E 100                                                                                                    | Beim<br>Erischalte<br>verbinder                                                                    | 'n         |             |          |
|                                                                                                    | Sofern von deser 'W-Version unterstützt, können mithilfe des Di<br>bearbeiten' mehr als 4 Netzwerkkarten hinzugefügt werden, nad<br>Maschine erstellt wurde. Die Adaptzrauswahl kann sich sowohl auf die Netzwerkleistung als<br>Migrationskompabilitikt auswirken. Weitere Informationen zur Aus<br>Netzwerkadsptr., die zu on versichledenen dasbetribes ystemen u<br>werden, finden Sie hier: VMware-Knowledgebase. | alogfelds 'Einstellungen<br>hdem die virtuelle<br>auch auf die<br>wahl von<br>nd Hosts unterstützt |            |             |          |

Die Voreinstellung für den SCSI-Controller können Sie übernehmen.

| P Neue virtuelle Maschine ers                                                                                                    | tellen                                                                                                    | -               |            | $\times$  |
|----------------------------------------------------------------------------------------------------|----------------------------------------------------------------------------------------------------|-----------------|------------|-----------|
| SCSI-Controller<br>Welchen SCSI-Controller-Ty                                                                                                    | /p möchten Sie verwenden?                                                                                                    | Version der vir | tuellen Ma | schine: 8 |
| Konfiguration<br>Name und Speicherort<br>Speicher<br>Version der virtuellen Maschne<br>Gastbetriebssystem<br>CPUs<br>Arbeitsspeicher<br>Netzweich<br>SCSI-Controller<br>Festplatte auswählen<br>Festplatte auswählen | SCSI-Controller  Bustogic Parallel (richt empfohlen für dieses Gastbetriebssystem)  LSI Logic Parallel  LSI Logic SAS  VMware Paravirtual |                 |            |           |

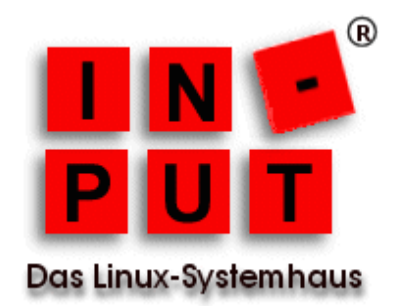

Da Sie die im ZIP-Archiv enthaltene Festplatte verwenden wollen, wechseln Sie in diesem Schritt von der Option *Neue virtuelle Festplatte erstellen* zur Option *Vorhandene virtuelle Festplatte verwenden*.

| 🔗 Neue virtuelle Maschine erst                       | ellen                                                                                                    | -                  |            | ×         |
|------------------------------------------------------|----------------------------------------------------------------------------------------------------|--------------------|------------|-----------|
| Festplatte auswählen                                 |                                                                                                    | Version der vir    | tuellen Ma | schine: 8 |
| Konfiguration                                        | Eine virtuelle Festplatte besteht aus einer oder mehreren Dateien auf dem Host-Dateisyste                                                                                                    | em. Das Gastbetrie | bssystem   |           |
| Name und Speicherort                                 | behandelt diese Dateien als eine einzelne Festplatte.                                                                                                    |                    |            |           |
| Speicher<br>Version der virbunden Manching           | Wählen Sie den zu verwendenden Eerthlattentun                                                                                                    |                    |            |           |
| Gaethetriebesystem                                   | wallen se den zu verwendenden resignattentyp.                                                                                                    |                    |            |           |
| CPUs                                                 | Festplatte                                                                                                    |                    |            |           |
| Arbeitsspeicher<br>Netzwerk                          | C Neue virtuelle Festplatte erstellen                                                                                                    |                    |            |           |
| SCSI-Controller                                      | Vorhandene virtuelle Festplatte verwenden                                                                                                    |                    |            |           |
| Festplatte auswählen<br>Vorhandene Festplatte auswäl | Bereits konfigurierte virtuelle Festplatte wiederverwenden.                                                                                                    |                    |            |           |
| Erweiterte Optionen                                  | C Zuordnungen für Raw-Geräte                                                                                                    |                    |            |           |
| Bereit zum Abschließen                               | Mithilfe deser Option, die der virtuellen Maschine direkten Zugriff auf<br>SAN ermöglicht, Können Sie vorhandene SAN-Befehle zur<br>Speicherverwähung verwenden und auch verlethrin über einen<br>Datenspeicher auf den Speicher zugreffen. |                    |            |           |
|                                                      | Keine Festplatte erstellen                                                                                                    |                    |            |           |

Mit Hilfe der Schaltfläche Durchsuchen wählen Sie die im Archiv enthaltene virtuelle Festplatte aus.

| 🕗 Neue virtuelle Maschine ers                                                                                                    | tellen                                                                                                    |             | - |  | $\times$  |
|----------------------------------------------------------------------------------------------------|----------------------------------------------------------------------------------------------------|-------------|---|--|-----------|
| Vorhandene Festplatte aus<br>Welche vorhandene Festpla                                                                                                    | forhandene Festplatte auswählen<br>Welche vorhandene Festplatte michten Sie als virtuelle Festplatte nutzen?<br> |             |   |  | schine: { |
| Konfouration<br>Name und Soeicherort<br>Soaiche:<br>Version der virtuellen Masching<br>Gatte trebesystem<br>CPLis<br>Arbeitsaeicher<br>Hetzneit<br>SGSI-Controller<br>Eststohts.auwählen<br>Vorhandere Festplatte au<br>Erweiterte Optionen<br>Bereit zun Abschießen | -Festplattendatelpfad<br>[datastore1] Cphermall-4.1.2-1-Ubuntu-16.04/Cpher                                       | Durchsuchen |   |  |           |

Bestätigen Sie im vorletzten Schritt die angebotenen Erweiterten Optionen.

| Neue virtuelle Maschine erst                                                                                                    | ellen                                                                                                    | -               |            | ×         |
|----------------------------------------------------------------------------------------------------|----------------------------------------------------------------------------------------------------|-----------------|------------|-----------|
| Erweiterte Optionen<br>Diese erweiterten Optionen                                                                                    | nüssen in der Regel nicht geändert werden.                                                                                                    | Version der vir | tuellen Ma | schine: 8 |
| Konfquration<br>Name und Speicherort<br>Speicher<br>Version der virtuellen Maschine<br>Gastbetriebssystem<br>OPUs<br>Arbeitsspeicher | Legen Se de erweiterten Optionen für diese vir tuelle Festplatte fist. Diese Optionen<br>müssen in der Regel nicht geändert werden.<br>Kroten des virtuellen Geräts<br>SCST (0-0)                                                                                                    |                 |            |           |
| Netzweis<br>SCSI-Contoler<br>Festolatte auswähen<br>Yorhandene Festolatte auswä<br>Erweiterte Optionen<br>Bereit zum Abschließen     | Modus           Unabhangig           Unabhangig Festplatten werden in Snapshots nicht mit einbezogen.           C         Dausthaft           Andreungen werden sofort wirksam und dauerhaft auf die Festplatte geschreiben.           C         Nord kaushaft           Andreungen auf der Festplatte werden bein Herunterfahren oder Wederheitellen eines Snapshots verworfen. |                 |            |           |

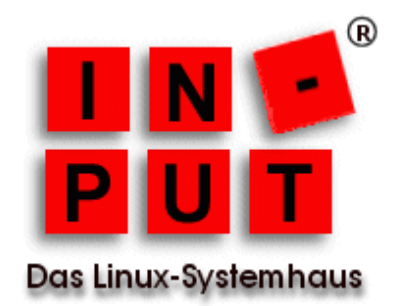

Das Erstellen der neuen virtuellen Maschine auf der Grundlage des heruntergeladenen ZIP-Archivs ist damit abgeschlossen und es werden Ihnen abschließend noch einmal die ausgewählten Einstellungen angezeigt.

| 🚱 Neue virtuelle Maschine erste                                                                                                    | ellen                                                                                                    |                                                                                                    | -            | [          |         | ×        |
|----------------------------------------------------------------------------------------------------|----------------------------------------------------------------------------------------------------|----------------------------------------------------------------------------------------------------|--------------|------------|---------|----------|
| Bereit zum Abschließen<br>Klicken Sie auf 'Beenden', um                                                                                                    | eine Aufgabe zu starten, d                                                                                                    | ie eine neue virtuelle Maschine erstellt.                                                                                                    | Version der  | virtuelle  | en Maso | thine: 8 |
| Konfauration<br>Name und Steicherort<br>Steicher<br>Version der virtuellen Maschine<br>Gastibetriebssystem<br>CPUs<br>Arbeitsspeicher<br>Netzwerk<br>SCST-Controller<br>Eestbatte auswählen<br>Vorhandene Festbalte auswäl<br>Erweiterte Optionen<br>Bereit zum Abschließen | Einstellungen für die neue v<br>Name:<br>Host/Cluster:<br>Datenspeicher:<br>Gastbetriebsystem:<br>CPUs:<br>Arbeitsspeicher:<br>Netzwerkkarten:<br>Netzwerkkarten:<br>Netzwerkkarten:<br>SCSI-Controller<br>Festplatte erstellen:<br>Knoten des virtuellen | irtuelle Maschine:<br>Ciphermail-4.1.2-1 auf Ubuntu 16.04<br>esxLin-put.de<br>datastore1<br>Ubuntu Linux(64-Bit)<br>1<br>4096 MB<br>1<br>VM Network<br>E1000<br>LSI LogicParallel<br>Vorhandene Festplatte verwenden<br>SCSI (0:0) | 1.4 Huntu 16 | 04 umdk    |         |          |
|                                                                                                    | Festplattenmodus:                                                                                                    | Dauerhaft                                                                                                    | 1-00untu-16. | U-1.VITICK |         |          |